# How to import the Space Minor Events Calendar into your Google or Outlook accounts.

#### Google calendar:

The Space Minor Events Calendar is a public calendar, so follow the steps outlined to add this calendar to google:

- 1. Open Google Calendar in your web browser
- 2. Next to "Other calendars" on the left, click the Down arrow .

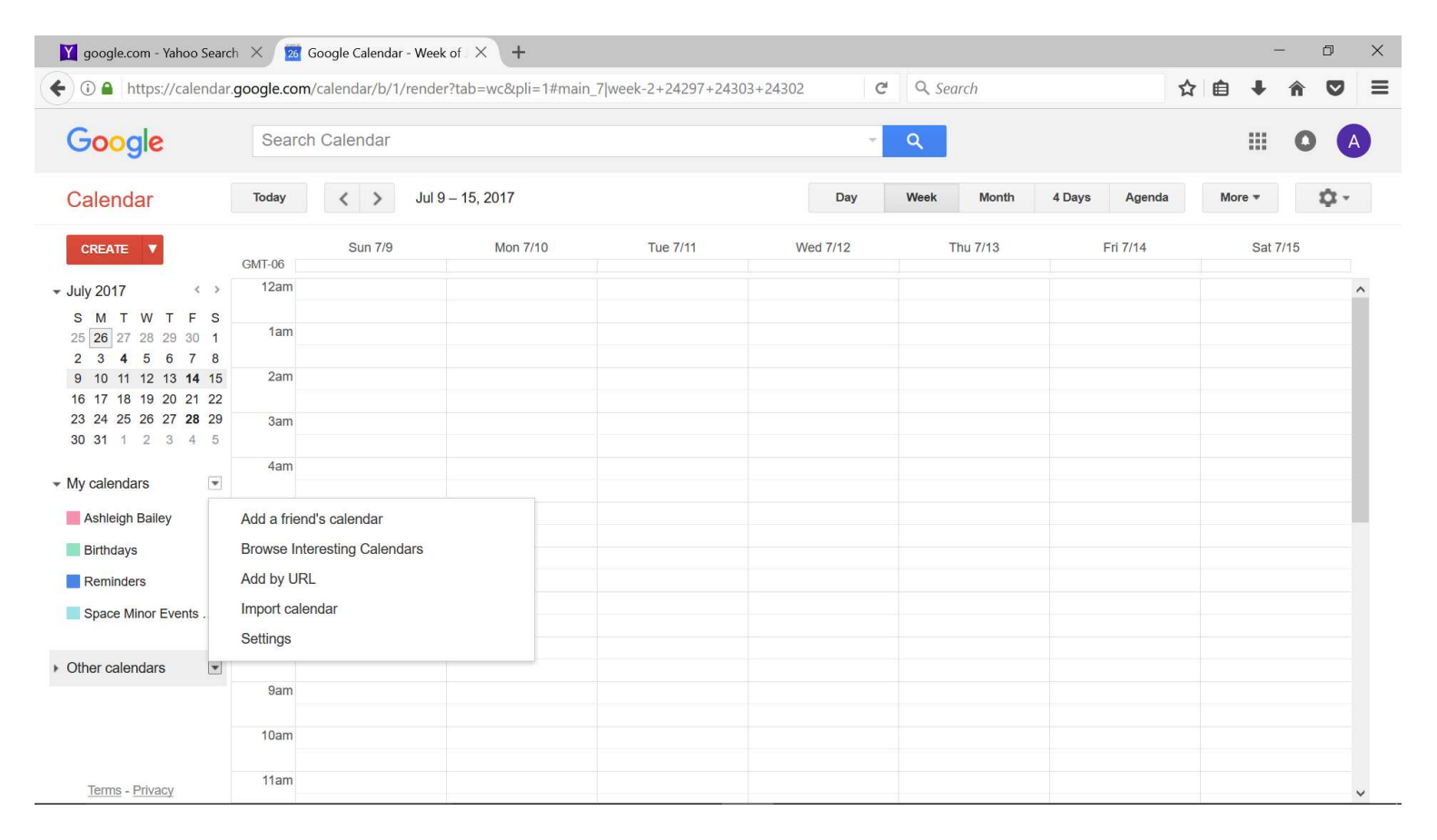

# 3. Select Add by URL.

| Y google.com - Yahoo Searc                                                                                           | th X 🔁                                               | Google Calendar - Wee | cof X +               |                    |            |            |               | - 0 X    |
|----------------------------------------------------------------------------------------------------|------------------------------------------------------|-----------------------|-----------------------|--------------------|------------|------------|---------------|----------|
| ( i a https://calendar                                                                                               | .google.com                                          | /calendar/b/1/rende   | r?tab=wc&pli=1#main_1 | 7 week-2+24297+243 | 03+24302 C | Q Search   | 1             |          |
| Google                                                                                                    | Searc                                                | h Calendar            |                       | III O A            |            |            |               |          |
| Calendar                                                                                                    | Today                                                | < > Jul 9             | 9 – 15, 2017          |                    | Day        | Week Month | 4 Days Agenda | More •   |
| CREATE 🔻                                                                                                    | GMT-06                                               | Sun 7/9               | Mon 7/10              | Tue 7/11           | Wed 7/12   | Thu 7/13   | Fri 7/14      | Sat 7/15 |
| → July 2017 < >                                                                                                    | 12am                                                 |                       |                       |                    |            |            |               | ^        |
| 25 26 27 28 29 30 1<br>2 3 4 5 6 7 8                                                                                 | 1am                                                  |                       |                       |                    |            |            |               |          |
| 9 10 11 12 13 <b>14</b> 15<br>16 17 18 19 20 21 22                                                                   | 2am                                                  |                       |                       |                    |            |            |               |          |
| 23       24       25       26       27       28       29         30       31       1       2       3       4       5 | 3am                                                  |                       |                       |                    |            |            |               |          |
| ✓ My calendars                                                                                                    | 4am                                                  |                       |                       |                    |            |            |               |          |
| Ashleigh Bailey                                                                                                    | Add a friend's calendar Browse Interesting Calendars |                       |                       |                    |            |            |               |          |
| Reminders                                                                                                    | Add by URL                                           |                       |                       |                    |            |            |               |          |
| Space Minor Events .                                                                                                 | Import cale<br>Settings                              | endar                 |                       |                    |            |            |               |          |
| ► Other calendars                                                                                                    | 0.000                                                |                       |                       |                    |            |            |               |          |
|                                                                                                    | 9am                                                  |                       |                       |                    |            |            |               |          |
|                                                                                                    | Tuam                                                 |                       |                       |                    |            |            |               |          |
| Terms - Privacy                                                                                                    | 11am                                                 |                       |                       |                    |            |            |               | ~        |

#### 4. Enter the calendar's address in the field provided.

#### Space Minor Events Calendar link is:

https://calendar.google.com/calendar/ical/g645jabuh4va9sb9sc8lbcspv8%40group.calendar.google.com/public/basic.ics

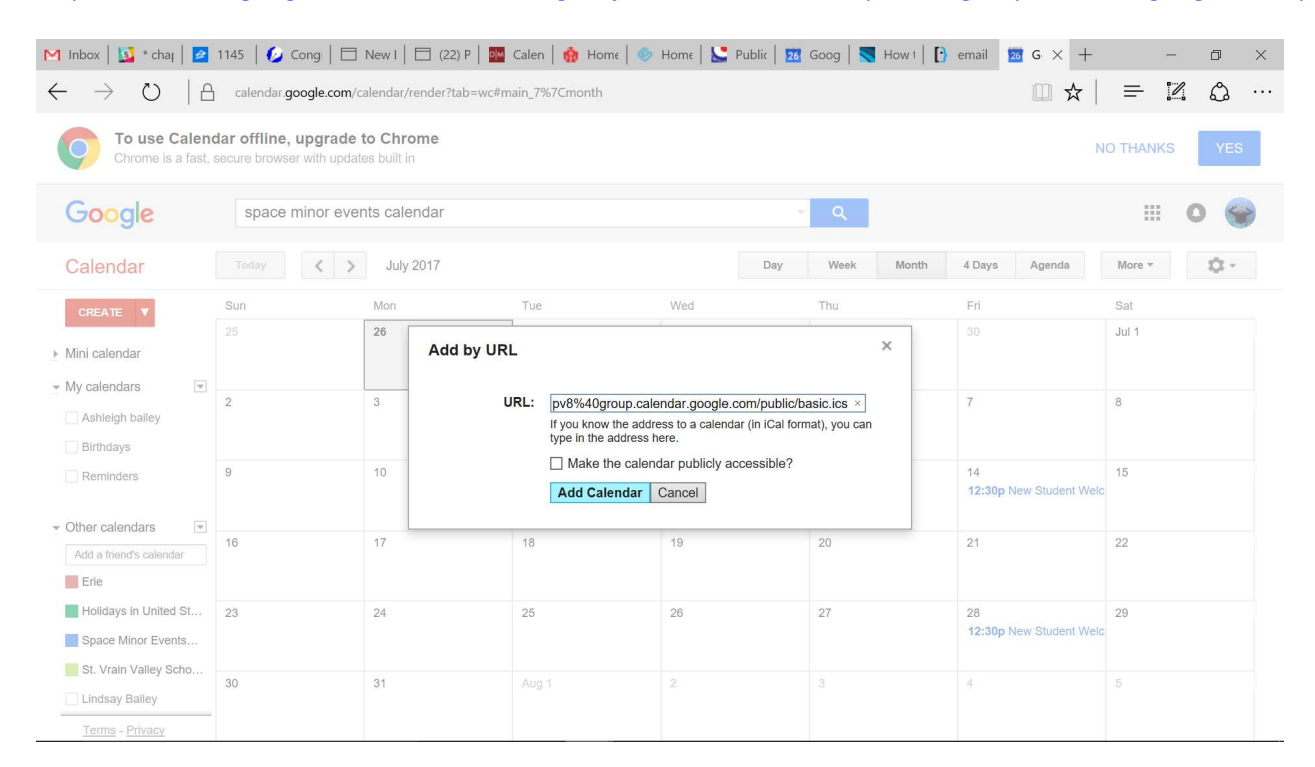

## 5. Click Add Calendar.

6. The Space Minor Events Calendar should now show up under your "other calendars" tab in google.

## **Outlook Calendars:**

The Space Minor Events Calendar is a public calendar, so follow the steps outlined to add this calendar to outlook:

- 1. Open Outlook and view Calendar
- 2. Right click on other calendars and click add calendar. Select "from Internet"

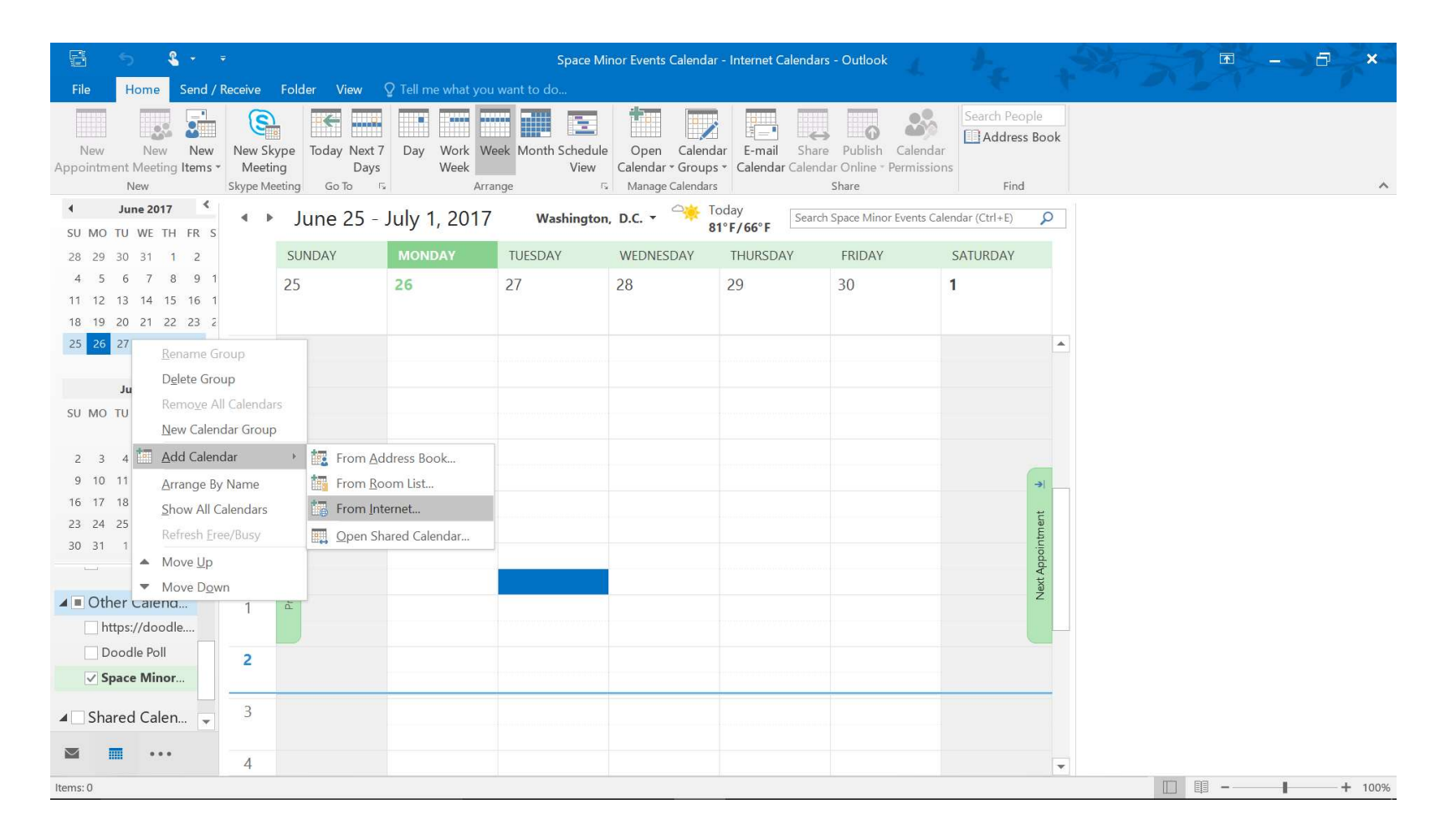

3. Once the New Internet Calendar Subscription box pops up, enter the calendar's address in the field provided. Space Minor Events Calendar link is:

https://calendar.google.com/calendar/ical/g645jabuh4va9sb9sc8lbcspv8%40group.calendar.google.com/public/basic.ics

|                                                                                                    |                                                        |                       | Space Minor Events Calendar                                                                                                    | - Internet Calendars - Outlool                                                                                 | k j                                     | A ST                        | ▶ - <b>-</b> ×    |  |  |  |  |  |
|----------------------------------------------------------------------------------------------------|--------------------------------------------------------|-----------------------|----------------------------------------------------------------------------------------------------|----------------------------------------------------------------------------------------------------|-----------------------------------------|-----------------------------|-------------------|--|--|--|--|--|
| File Home Send / Receive Folder View Q Tell me what you want to do                                                                                                    |                                                        |                       |                                                                                                    |                                                                                                    |                                         |                             |                   |  |  |  |  |  |
| New New New<br>Appointment Meeting Items *<br>New                                                                                                    | New Skype<br>Meeting<br>Skype Meeting<br>Skype Meeting | Day Work Week Arrange | Schedule<br>View<br>52 Manage Calendars                                                                                                    | r<br>E-mail Share Publish<br>★ Calendar Calendar Online<br>Share                                               | Calendar<br>Permissions<br>Find         | ok                          | ~                 |  |  |  |  |  |
| 4 June 2017 <b>4</b>                                                                                                    | <ul> <li>June 2017</li> </ul>                          |                       | Washington, D.C. •                                                                                                    | ← Today 70<br>81°F/66°F 77                                                                                     | morrow 🔆 Wednesday<br>°F/63°F 81°F/68°F | Search Space Minor Events C | Calendar (Ctrl+E) |  |  |  |  |  |
| 28 29 30 31 1 2                                                                                                    | SUNDAY                                                 | MONDAY                | TUESDAY                                                                                                    | WEDNESDAY                                                                                                    | THURSDAY                                | FRIDAY                      | SATURDAY          |  |  |  |  |  |
| 4         5         6         7         8         9         1           11         12         13         14         15         16         1           18         19         20         21         22         23         2           25         26         27         28         29         30 | May 28                                                 | 29                    | 30                                                                                                    | 31                                                                                                    | Jun 1                                   | 2                           | 3                 |  |  |  |  |  |
| July 2017<br>SU MO TU WE TH FR S                                                                                                    | 4<br>14-<br>15                                         | 5                     | New Internet Calendar Subscr<br>Enter the location of the internet cc<br>a9sb9sc8lbcspv8%40group.calend<br>Example: webcal://www.example.c | iption ? ×<br>alendar you want to add to Outloc<br>ar.google.com/public/basic.ics<br>om/calendars/Calendar.ics | 9                                       | 10                          |                   |  |  |  |  |  |
| 9 10 11 12 13 <b>14</b> 1<br>16 17 18 19 20 21 2<br>23 24 25 26 27 <b>28</b> 2<br>30 31 1 2 3 4                                                                                                    | Previous Appointme                                     | 12                    | 13                                                                                                    | 14                                                                                                    | 15                                      | 16                          | Next Appointment  |  |  |  |  |  |
| Birthdays - spac     Other Calend     https://doodle     Doodle Poll                                                                                                    |                                                        | 19                    | 20                                                                                                    | 21                                                                                                    | 22                                      | 23                          | 24                |  |  |  |  |  |
| ✓ Space Minor<br>▲ Shared Calen ▼<br>■ ■ •••                                                                                                    | 25                                                     | 26                    | 27                                                                                                    | 28                                                                                                    | 29                                      | 30                          | Jul 1             |  |  |  |  |  |
| Items: 0                                                                                                    |                                                        |                       |                                                                                                    |                                                                                                    |                                         |                             | - + 100%          |  |  |  |  |  |

- 4. click "OK"
- 5. The Space Minor Events Calendar should now show up under your "other calendars" tab in outlook.